### Γιώργος Μπίκας

# **Μάθετε το WordPress 4.x**

Ο απόλυτος οδηγός του νέου χρήστη

HOMEPAGE

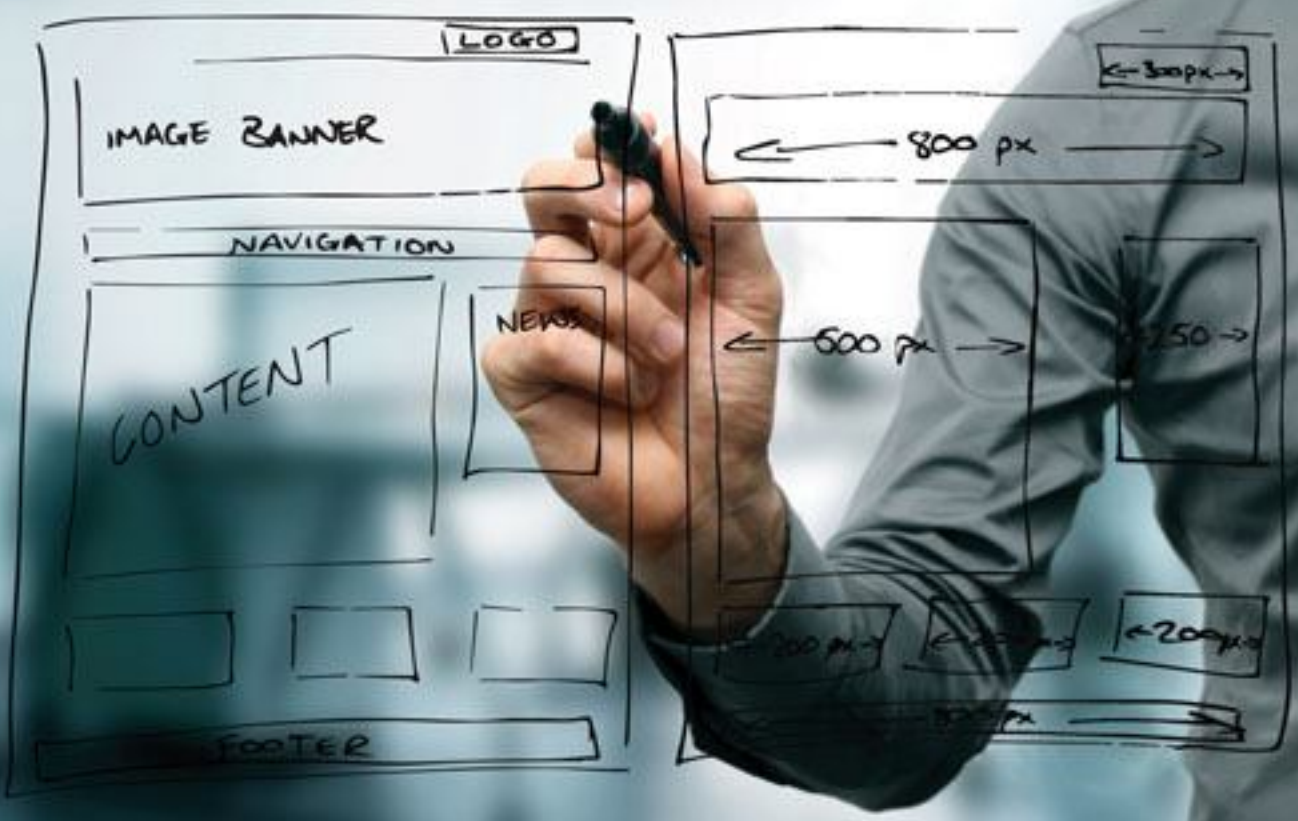

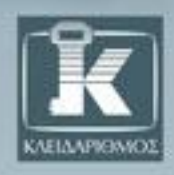

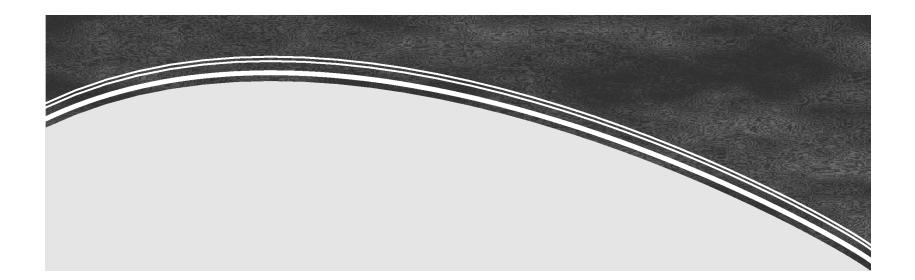

#### Περιεχόμενα

|   | Πληροφορίες                             |    |
|---|-----------------------------------------|----|
|   | Σχετικά με το βιβλίο                    | 11 |
|   | Τι είναι το WordPress                   | 11 |
|   | Πληροφορίες για τον συγγραφέα           | 12 |
| 1 | Εγκατάσταση του WordPress               | 13 |
|   | Ελάχιστες απαιτήσεις                    | 13 |
|   | WampServer                              | 14 |
|   | Εγκατάσταση WampServer                  | 15 |
|   | Κατέβασμα και εγκατάσταση του WordPress | 21 |
|   | Δημιουργία βάσης δεδομένων              | 26 |
|   | Δομή του μενού επιλογών                 | 32 |
| 2 | Άρθρα και σελίδες                       | 35 |
|   | Δημιουργία και διαχείριση άρθρων        | 35 |
|   | Προβολή κειμενογράφου                   | 36 |
|   |                                         |    |

|   | Προβολή κειμένου (HTML)                     | 36 |
|---|---------------------------------------------|----|
|   | Εργαλειοθήκη προβολής κειμενογράφου         | 37 |
|   | Εργαλειοθήκη πολυμέσων                      | 40 |
|   | Εισαγωγή εικόνας σε άρθρο                   | 41 |
|   | Εισαγωγή εικόνας από URL                    | 43 |
|   | Εισαγωγή εικόνας από συλλογή                | 44 |
|   | Αλλαγή ρυθμίσεων εικόνας – Διαγραφή εικόνας | 45 |
|   | Επιλογές δημοσίευσης                        | 46 |
|   | Κατηγορίες άρθρων                           | 48 |
|   | Ετικέτες άρθρων - tags                      | 49 |
|   | Επιλεγμένη εικόνα                           | 49 |
|   | Μορφή άρθρου                                | 50 |
|   | Ιδιότητες σελίδων                           | 51 |
|   | Επεξεργασία άρθρων                          | 52 |
|   | Ταχυεπεξεργασία άρθρου                      | 54 |
|   | Επεξεργασία σελίδων                         | 54 |
| 3 | Εμφάνιση                                    | 57 |
|   | Διαχείριση θεμάτων                          | 57 |
|   | Το προ-εγκατεστημένο θέμα Twenty Fifteen    | 60 |
|   | Τίτλος και υπότιτλος ιστοτόπου              | 61 |
|   | Χρώματα                                     | 61 |
|   | Εικόνα κεφαλίδας και Εικόνα φόντου          | 62 |
|   | Πλοήγηση                                    | 64 |
|   | Movάδες (Widgets)                           | 64 |
|   | Μονάδες – Κανάλι RSS                        | 66 |
|   | Μονάδες – Αναζήτηση                         | 67 |
|   | Μονάδες – Αρχείο                            | 67 |
|   | Μονάδες – Ετικετοσύννεφο                    | 67 |

|             | Μονάδες – Ημερολόγιο                                                                                                    | 68                    |
|-------------|----------------------------------------------------------------------------------------------------|-----------------------|
|             | Μονάδες – Κατηγορίες                                                                                                    | 69                    |
|             | Μονάδες – Κείμενο                                                                                                    | 69                    |
|             | Μονάδες – Μεταστοιχεία                                                                                                    | 70                    |
|             | Μονάδες – Πρόσφατα σχόλια                                                                                                    | 71                    |
|             | Μονάδες – Τελευταία άρθρα                                                                                                    | 71                    |
|             | Μονάδες – Προσαρμοσμένο μενού                                                                                                    | 72                    |
|             | Δημιουργία μενού                                                                                                    | 72                    |
| 4           | Πολυμέσα                                                                                                    | 81                    |
|             | Διαχείριση                                                                                                    | 81                    |
|             | Βιβλιοθήκη πολυμέσων                                                                                                    | 81                    |
|             | Επεξεργασία πολυμέσων                                                                                                    | 83                    |
| 5           | Σχόλια                                                                                                    | 87                    |
|             |                                                                                                    |                       |
| 6           | Μέλη                                                                                                    |                       |
| 6           | Μέλη<br>Επεξεργασία στοιχείων μέλους                                                                                                    | <b>91</b><br>92       |
| 6           | Μέλη<br>Επεξεργασία στοιχείων μέλους<br>Προσωπικές ρυθμίσεις μέλους                                                                                                    | <b>91</b><br>92<br>93 |
| 6           | Μέλη<br>Επεξεργασία στοιχείων μέλους<br>Προσωπικές ρυθμίσεις μέλους<br>Ρυθμίσεις ονόματος και στοιχεία Επικοινωνίας                                                                                                    | 91<br>92<br>93<br>93  |
| 6           | Μέλη<br>Επεξεργασία στοιχείων μέλους<br>Προσωπικές ρυθμίσεις μέλους<br>Ρυθμίσεις ονόματος και στοιχεία Επικοινωνίας<br>Λίγα λόγια για εσάς                                                                                                    |                       |
| 6           | Μέλη<br>Επεξεργασία στοιχείων μέλους<br>Προσωπικές ρυθμίσεις μέλους<br>Ρυθμίσεις ονόματος και στοιχεία Επικοινωνίας<br>Λίγα λόγια για εσάς<br>Προσθήκη νέου μέλους                                                                                                    |                       |
| 6<br>7      | Μέλη<br>Επεξεργασία στοιχείων μέλους<br>Προσωπικές ρυθμίσεις μέλους<br>Ρυθμίσεις ονόματος και στοιχεία Επικοινωνίας<br>Λίγα λόγια για εσάς<br>Προσθήκη νέου μέλους<br><b>Εργαλεία</b>                                                                                         |                       |
| 6<br>7<br>8 | Μέλη<br>Επεξεργασία στοιχείων μέλους<br>Προσωπικές ρυθμίσεις μέλους<br>Ρυθμίσεις ονόματος και στοιχεία Επικοινωνίας<br>Λίγα λόγια για εσάς<br>Προσθήκη νέου μέλους<br><b>Εργαλεία</b><br><b>Ρυθμίσεις</b>                                                                     |                       |
| 6<br>7<br>8 | Μέλη<br>Επεξεργασία στοιχείων μέλους<br>Προσωπικές ρυθμίσεις μέλους<br>Ρυθμίσεις ονόματος και στοιχεία Επικοινωνίας<br>Λίγα λόγια για εσάς<br>Προσθήκη νέου μέλους<br><b>Εργαλεία</b><br><b>Ρυθμίσεις</b><br>Γενικές ρυθμίσεις                                                |                       |
| 6<br>7<br>8 | Μέλη<br>Επεξεργασία στοιχείων μέλους<br>Προσωπικές ρυθμίσεις μέλους<br>Ρυθμίσεις ονόματος και στοιχεία Επικοινωνίας<br>Λίγα λόγια για εσάς<br>Προσθήκη νέου μέλους<br><b>Εργαλεία</b><br><b>Ρυθμίσεις</b><br>Γενικές ρυθμίσεις<br>Ρυθμίσεις σύνταξης                          |                       |
| 6<br>7<br>8 | Μέλη<br>Επεξεργασία στοιχείων μέλους<br>Προσωπικές ρυθμίσεις μέλους<br>Ρυθμίσεις ονόματος και στοιχεία Επικοινωνίας<br>Λίγα λόγια για εσάς<br>Προσθήκη νέου μέλους<br><b>Εργαλεία</b><br><b>Εργαλεία</b><br>Γενικές ρυθμίσεις<br>Ρυθμίσεις σύνταξης<br>Δημοσίευση μέσω e-mail |                       |

|    | Ρυθμίσεις ανάγνωσης                              | 108 |
|----|--------------------------------------------------|-----|
|    | Ρυθμίσεις συζητήσεων                             | 109 |
|    | Συντονισμός σχολίων                              | 112 |
|    | Άβαταρ                                           | 114 |
|    | Ρυθμίσεις πολυμέσων                              | 115 |
|    | Ρυθμίσεις μονίμων συνδέσμων                      | 116 |
| 9  | Ενημερώσεις                                      | 119 |
|    | Ενημερώσεις WordPress                            | 119 |
|    | Ενημέρωση προσθέτων                              | 120 |
|    | Αναβαθμίσεις θεμάτων                             | 121 |
| 10 | Προτεινόμενα πρόσθετα                            | 123 |
|    | Ανεπιθύμητα σχόλια                               | 124 |
|    | Αντίγραφα ασφαλείας (Backup)                     | 124 |
|    | Φόρμες (Forms)                                   | 124 |
|    | Sliders                                          | 124 |
|    | Πολυμέσα                                         | 125 |
|    | Ηλεκτρονικό Εμπόριο                              | 125 |
|    | Βελτιστοποίηση μηχανών αναζήτησης (Search Engine |     |
|    | Optimization)                                    | 125 |
|    | Newsletters                                      | 125 |
|    | Δημοπρασίες                                      | 126 |
|    | Διαφημίσεις                                      | 126 |
|    | Κοινωνικά δίκτυα                                 | 126 |
|    | Ημερολόγια                                       | 126 |
|    | Συντήρηση                                        | 127 |
|    | Διάφορα                                          | 127 |

| 11  | Πού θα βρείτε premium θέματα                       | . 129 |
|-----|----------------------------------------------------|-------|
| 12  | Η πλατφόρμα Envato                                 | . 133 |
|     | Ελεύθεροι επαγγελματίες (freelancers)              | 136   |
| 13  | Στατιστικά στοιχεία για τον ιστότοπό σας           | . 139 |
| 14  | Φιλοξενία ιστοτόπου (web hosting)                  | . 143 |
|     | Domain name (όνομα τομέα)                          | 144   |
|     | Web hosting provider (Πάροχος υπηρεσιών φιλοξενίας |       |
|     | ιστοσελίδων)                                       | 146   |
|     | Tophost στην Ελλάδα (http://goo.gl/520S0)          | . 146 |
|     | Bluehost στις ΗΠΑ (http://goo.gl/JYa8L)            | . 147 |
|     | WordPress Managed Hosting                          | . 149 |
|     | Papaki.gr                                          | 150   |
|     | Pressidium                                         | 151   |
| Επί | λογος                                              | . 153 |
| Πα  | ράρτημα                                            | . 155 |
|     | Έκδοση 4.2 (Απρίλιος 2015)                         | .155  |
|     | Έκδοση 4.3 (Αύγουστος 2015)                        | .156  |
|     | Roadmap                                            | .157  |
|     | Greek Community                                    | .158  |

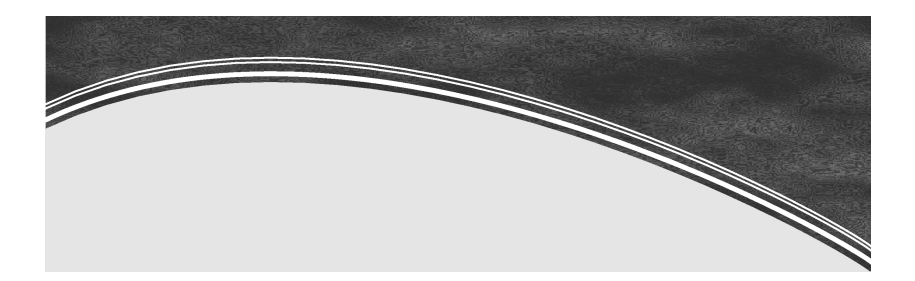

#### Πληροφορίες

#### Σχετικά με το βιβλίο

Το βιβλίο αυτό απευθύνεται στον χρήστη που επιθυμεί να χρησιμοποιήσει τη δωρεάν πλατφόρμα του WordPress. Στις σελίδες του αναλύονται όλα όσα θα χρειαστείτε για να ξεκινήσετε το δικό σας ιστολόγιο ή ιστοσελίδα.

#### Τι είναι το WordPress

To WordPress είναι λογισμικό ιστολογίου και πλατφόρμα δημοσιεύσεων, και είναι ελεύθερο και ανοικτού κώδικα. Είναι γραμμένο σε PHP και ως βάση δεδομένων χρησιμοποιεί τη MySQL. Με δεδομένη την πλειάδα προσθέτων και θεμάτων που κυκλοφορούν (είτε δωρεάν είτε επί πληρωμή) χρησιμοποιείται συχνά και ως Σύστημα Διαχείρισης Περιεχομένου (ΣΔΠ ή CMS).

#### Πληροφορίες για τον συγγραφέα

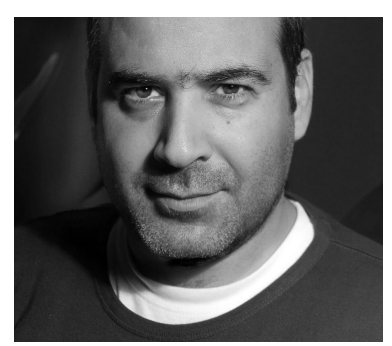

Ο Γιώργος Μπίκας ασχολείται για περισσότερα από 15 χρόνια με την εκπαίδευση παιδιών και ενηλίκων στον τομέα των υπολογιστών και έχει λάβει τις πιστοποιήσεις «Ειδικός Εφαρμογών Πληροφορικής» και «ECDL Certified Training Professional». Από το 1998 εργάζεται στη Δημόσια Κεντρική Βιβλιοθήκη της

Βέροιας<sup>1</sup> ως υπεύθυνος στον Τομέα Τεχνολογίας. Η πρώτη του επαφή με το WordPress ήταν το 2008 και από τότε έχει εξελιχθεί σε μια σχέση λατρείας. Έχει δημιουργήσει πολλές ιστοσελίδες με το Word-Press στις οποίες έχει προσθέσει πλήθος πρόσθετων δυνατοτήτων, όπως online κρατήσεις και στοιχεία αλληλεπίδρασης.

Μπορείτε να βρείτε υποστηρικτικό υλικό για το βιβλίο, να εκφράσετε απορίες, προτάσεις και προβληματισμούς, αλλά και να επικοινωνήσετε με τον συγγραφέα μέσω της προσωπικής ιστοσελίδας του: http://www.geobikas.gr. Εκεί θα βρείτε και πλήθος άρθρων που αφορούν το WordPress.

<sup>&</sup>lt;sup>1</sup> Η Δημόσια Κεντρική Βιβλιοθήκη της Βέροιας βραβεύτηκε από το Ίδρυμα Bill & Melinda Gates to 2010 με το βραβείο «Πρόσβαση στην Γνώση», βραβείο συνοδευόμενο με το ποσό του 1.000.000\$ για τις καινοτόμες υπηρεσίες που προσφέρει.

# 1

#### Εγκατάσταση του WordPress

Πολλές από τις εταιρίες που προσφέρουν πακέτα φιλοξενίας για ιστοσελίδες παρέχουν τη διάσημη μέθοδο εγκατάστασης των πέντε λεπτών, στην οποία η εγκατάσταση ολοκληρώνεται σε λιγότερο από πέντε λεπτά με τη βοήθεια ενός Οδηγού. Στο βιβλίο αυτό θα χρησιμοποιήσουμε τη μέθοδο εγκατάστασης στην οποία ο χρήστης θα πρέπει να ακολουθήσει όλα τα βήματα ώστε να μπορέσει να εξοικειωθεί με τη διαδικασία και τον τρόπο με τον οποίο συνδέονται οι εφαρμογές που απαρτίζουν μια εγκατάσταση.

#### Ελάχιστες απαιτήσεις

Τα τρία βασικά στοιχεία που απαρτίζουν την εγκατάσταση του WordPress στην έκδοση 4.4.1, που είναι και η τρέχουσα την ώρα της συγγραφής του βιβλίου είναι:

- PHP έκδοση 5.4 ή μεταγενέστερη
- MySQL έκδοση 5.5 ή μεταγενέστερη
- Ένας διακομιστής Ιστού (Web Server) (προτείνεται Apache ή Nginx)

#### WampServer

Για να μπορέσουμε να πειραματιστούμε στον υπολογιστή μας με τη διαδικασία της εγκατάστασης αλλά και για τη συνέχεια, θα χρησιμοποιήσουμε ένα λογισμικό το οποίο χρησιμοποιούν και πολλοί προγραμματιστές (web developers) οι οποίοι σχεδιάζουν και κατασκευάζουν ιστοσελίδες για πελάτες τους. Το λογισμικό αυτό, εκτός από τα αρχεία του ίδιου του WordPress, περιέχει και όλα τα απαραίτητα στοιχεία για την εγκατάσταση του WordPress. Αυτό ισχύει επειδή το WampServer δεν έχει δημιουργηθεί αποκλειστικά για το WordPress αλλά για οποιαδήποτε εφαρμογή PHP.

Μπορείτε να το κατεβάσετε από την διεύθυνση:

#### http://www.wampserver.com

Κατά τη συγγραφή του βιβλίου, η τρέχουσα (σταθερή) έκδοση ήταν η 2.5. Κατεβάστε το WampServer και ακολουθήστε τις οδηγίες της επόμενης παραγράφου για την εγκατάστασή του.

Σε υπολογιστές με λειτουργικό σύστημα 64bit επιλέξτε την αντίστοιχη έκδοση του αρχείου εγκατάστασης.

Η έκδοση 2.5 περιέχει :

- Apache: 2.4.9
- MySQL: 5.6.17
- PHP: 5.5.12
- PHPMyAdmin: 4.1.14
- SqlBuddy: 1.3.3
- XDebug: 2.2.5

#### Εγκατάσταση WampServer

Αφού αποθηκεύσετε το αρχείο εγκατάστασης του WampServer, θα πρέπει να το εγκαταστήσετε στον υπολογιστή σας. Η εγκατάσταση δεν διαφέρει από αυτήν οποιουδήποτε άλλου λογισμικού και παρουσιάζεται παρακάτω σε βήματα. Εδώ θα πρέπει να σημειωθεί πως για να αποφύγετε προβλήματα των Windows που έχουν να κάνουν με άδεια πρόσβασης σε αρχεία και υπηρεσίες, επιλέξτε να εκτελέσετε το αρχείο εγκατάστασης ως διαχειριστές, πατώντας με το δεξιό πλήκτρο του ποντικιού στο αρχείο και επιλέγοντας **«Εκτέλεση ως** διαχειριστής».

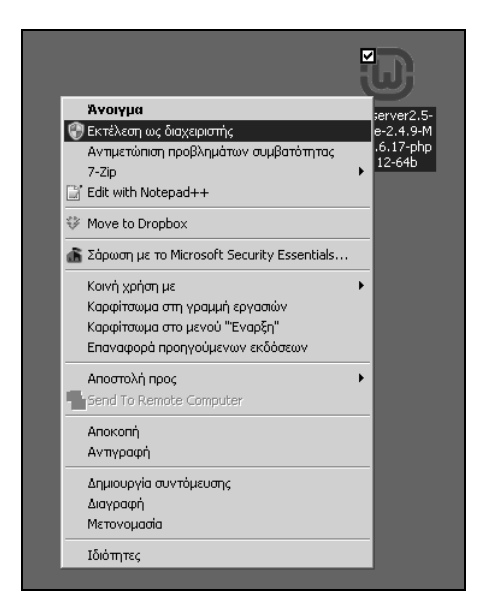

Έπειτα ακολουθήστε τα βήματα της εγκατάστασης διατηρώντας τις προεπιλογές όπως παρουσιάζονται στις παρακάτω εικόνες.

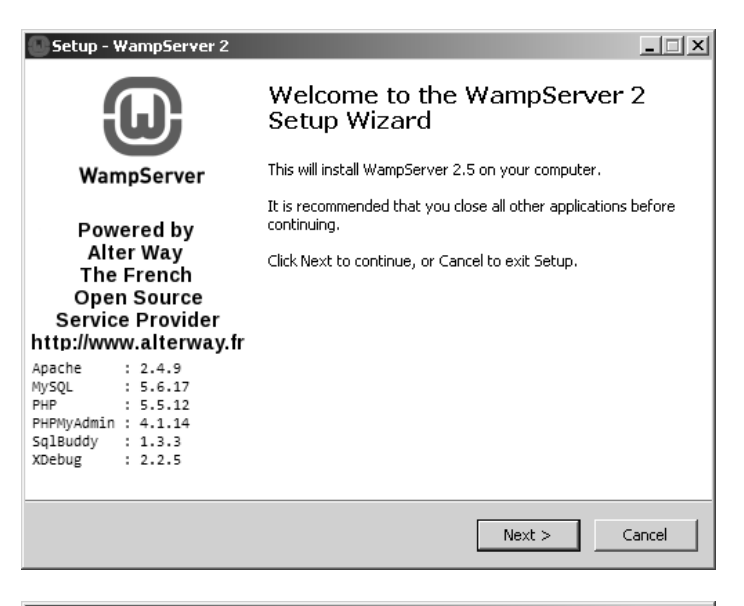

| Setup - WampServer 2                                                                                                    | _ 🗆 🗵    |
|----------------------------------------------------------------------------------------------------|----------|
| License Agreement<br>Please read the following important information before continuing.                                            |          |
| Please read the following License Agreement. You must accept the terms of th<br>agreement before continuing with the installation. | s        |
| ** WampServer                                                                                                    | <b>_</b> |
| by<br>Creator : Romain Bourdon<br>Maintainer / Upgrade/Roadmap : Herve Leclerc - herve.leclerc@alterway.fr                         |          |
| GNU GENERAL PUBLIC LICENSE<br>Version 2, June 1991                                                                                 |          |
| Copyright (C) 1989, 1991 Free Software Foundation, Inc.                                                                            | -        |
| I accept the agreement                                                                                                    |          |
| C I do not accept the agreement                                                                                                    |          |
| < Back Next >                                                                                                    | Cancel   |

| Setup - WampServer 2                                                                   | _ 🗆 🗙  |
|----------------------------------------------------------------------------------------|--------|
| Select Destination Location<br>Where should WampServer 2 be installed?                 |        |
| Setup will install WampServer 2 into the following folder.                             |        |
| To continue, click Next. If you would like to select a different folder, click Browse. |        |
| at wampserver Browse                                                                   |        |
| At least 443,0 MB of free disk space is required.                                      |        |
| < Back Next >                                                                          | Cancel |
|                                                                                        |        |

| Setup - WampServer 2                                                                                                    |                                 |            |
|----------------------------------------------------------------------------------------------------|---------------------------------|------------|
| Select Additional Tasks<br>Which additional tasks should be performed?                                                                                |                                 |            |
| Select the additional tasks you would like Sel<br>2, then click Next.<br>Additional icons:<br>☑ Create a Quick Launch icon<br>☑ Create a Desktop icon | tup to perform while installing | WampServer |
|                                                                                                    | < Back Next >                   | Cancel     |

| Setup - WampServer 2                                                                                            | _ 🗆 🗙    |
|----------------------------------------------------------------------------------------------------|----------|
| Ready to Install<br>Setup is now ready to begin installing WampServer 2 on your computer.                       |          |
| Click Install to continue with the installation, or click Back if you want to review or<br>change any settings. |          |
| Destination location:<br>c:\wampserver                                                                          | <u> </u> |
| Additional tasks:<br>Additional icons:<br>Create a Quick Launch icon<br>Create a Desktop icon                   |          |
| I                                                                                                    | ▼<br>▶   |
| < Back Install                                                                                                  | Cancel   |

Σε επόμενο βήμα θα σας ζητηθεί να ορίσετε τη διαδρομή στον δίσκο σας όπου βρίσκεται το εκτελέσιμο αρχείο του φυλλομετρητή ιστού (web browser) που επιθυμείτε να χρησιμοποιείτε ως επιλεγμένο. Εάν δεν είστε σίγουροι για το τι κάνετε, απλώς πατήστε στο κουμπί **«Άνοιγμα»** και θα οριστεί ως προεπιλογή ο Internet Explorer.

| 🗇 Please choose your default browser. If you are not sure, just click Open : 🔀 |                            |                    |                   |         |                   |         |                                                     |
|--------------------------------------------------------------------------------|----------------------------|--------------------|-------------------|---------|-------------------|---------|-----------------------------------------------------|
| 🕐 🕅 • Υπολογιστής • OS (C:) • Windows • 🔹 😨 🗛 Αναζήτηση Windows                |                            |                    |                   |         |                   | ٩       |                                                     |
| Οργάνωση 👻 Νέος φάκελ                                                          | ος                         |                    |                   |         |                   | - 🗆 🤅   | )                                                   |
| 🖈 Avannuéva 🔺                                                                  | ή αφονο                    | Ημερομηνία τροποπ  | Túnoç             | Μέγεθος |                   |         | F                                                   |
| 😌 Dropbox                                                                      | addins 🔛                   | 14/7/2009 8:32 nµ  | Φάκελος αρχείων   |         |                   |         |                                                     |
| 🔜 Επιφάνεια εργασίας                                                           | AppCompat                  | 11/12/2014 9:15 µµ | Φάκελος αρχείων   |         |                   |         |                                                     |
| 🗼 Λήψεις                                                                       | AppPatch                   | 4/12/2014 11:42 µµ | Φάκελος αρχείων   |         |                   |         |                                                     |
| Coode Drive                                                                    | 📗 assembly                 | 17/2/2015 1:25 nµ  | Φάκελος αρχείων   |         |                   | × • • • |                                                     |
| C doogle brive                                                                 | 📗 Boot                     | 14/7/2009 8:32 nµ  | Φάκελος αρχείων   |         |                   |         |                                                     |
| 词 Βιβλιοθήκες                                                                  | 📗 Branding                 | 14/7/2009 8:32 nµ  | Φάκελος αρχείων   |         |                   |         |                                                     |
| Βίντεο                                                                         | 📗 Cursors                  | 14/7/2009 8:32 nµ  | Φάκελος αρχείων   |         |                   |         |                                                     |
| 📑 Έγγραφα                                                                      | 📗 debug                    | 4/12/2014 6:47 µµ  | Φάκελος αρχείων   |         |                   |         | Nhò Nhà Man thai thai thai thai thai thai thai thai |
| 📓 Εικόνες                                                                      | iagnostics                 | 14/7/2009 8:32 nµ  | Φάκελος αρχείων   |         |                   |         |                                                     |
| 🚽 Μουσική                                                                      | 📗 DigitalLocker            | 14/7/2009 8:37 nµ  | Φάκελος αρχείων   |         |                   |         |                                                     |
| και Οκισκή ομήδη                                                               | 🃗 Downloaded Program Files | 14/7/2009 8:32 nµ  | Φάκελος αρχείων   |         |                   |         |                                                     |
| en ouend of good                                                               | ili ehome                  | 1/2/2015 8:58 µµ   | Φάκελος αρχείων   |         |                   |         |                                                     |
| μ                                                                              | 📗 el                       | 9/10/2011 8:58 nµ  | Φάκελος αρχείων   |         |                   |         |                                                     |
| 🚰 OS (C:)                                                                      | 📗 el-GR                    | 9/10/2011 8:18 nµ  | Φάκελος αρχείων   |         |                   |         |                                                     |
| HP_RECOVERY (D:                                                                | 퉲 en                       | 9/10/2011 8:58 nµ  | Φάκελος αρχείων   |         |                   |         |                                                     |
| <u> </u>                                                                       | The sector                 | 6/10/0014 10-04    | thére) or on révu |         |                   |         |                                                     |
| Όνομ                                                                           | ια αρχείου: explorer       |                    |                   | •       | exe files (*.exe) | -       |                                                     |
|                                                                                |                            |                    |                   |         | Άνοιγμα 👻         | Άкυρο   |                                                     |

Ακόμη μια ρύθμιση που θα πρέπει να οριστεί είναι μια εξαίρεση από το τείχος προστασίας (Firewall) των Windows στον Apache Server που έχει εγκατασταθεί, έτσι ώστε να μπορείτε να έχετε πρόσβαση.

Πατήστε στο κουμπί **«Να επιτρέπεται η πρόσβαση»** χωρίς να κάνετε κάποια άλλη αλλαγή.

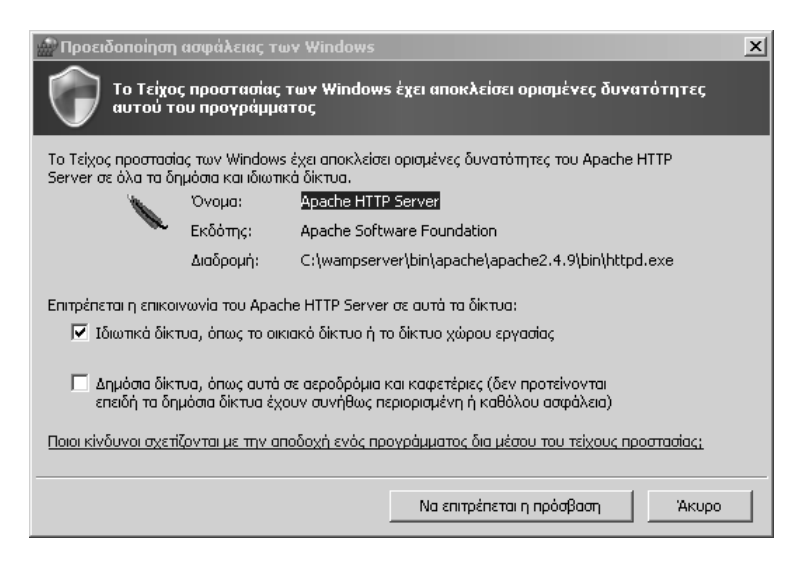

Στα τελευταία δύο βήματα θα πρέπει να ορίσετε έναν διακομιστή για αποστολή email (SMTP Server), τη διεύθυνση ηλεκτρονικού ταχυδρομείου (email) του διαχειριστή, και αν θέλετε να εκτελέσετε την εφαρμογή του WampServer αυτόματα μετά το τέλος της εγκατάστασης. Διατηρήστε τις προεπιλογές και πατήστε στα κουμπιά «Next» και «Finish» αντίστοιχα.

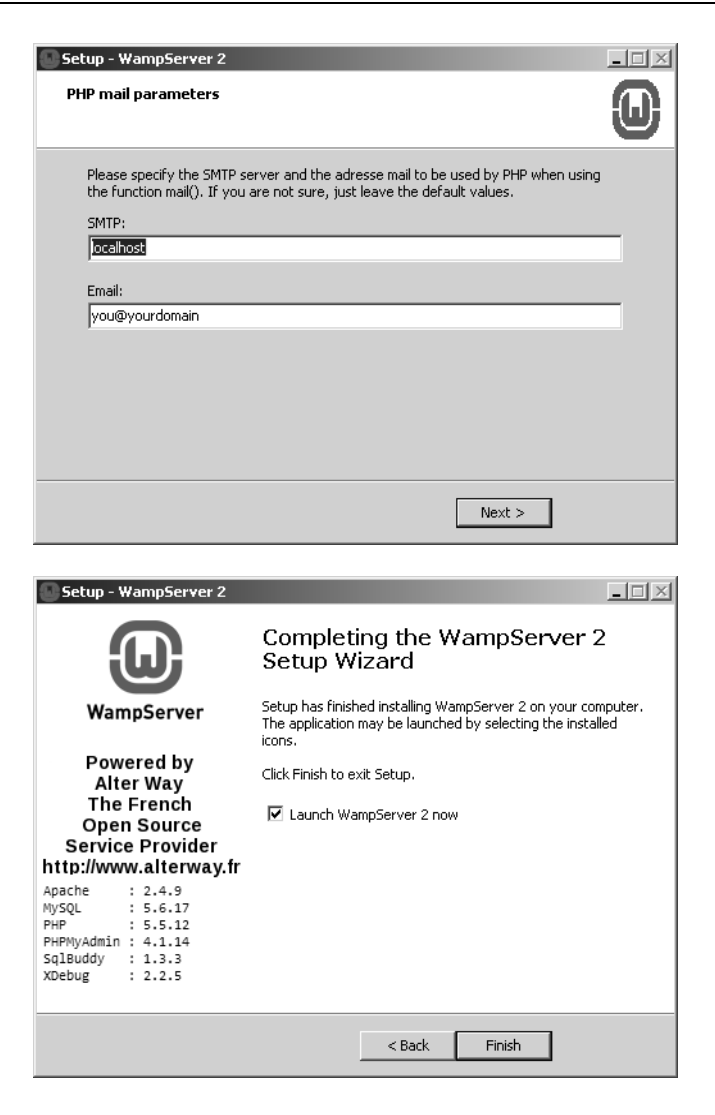

Στην επιφάνεια εργασίας του υπολογιστή σας θα δημιουργηθεί μια συντόμευση με την οποία θα μπορείτε να εκτελείτε την εφαρμογή του Wamp-Server.

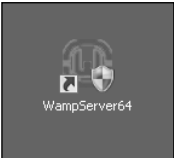

Κάντε διπλό κλικ στη συντόμευση και θα δείτε να δημιουργείται στην γραμμή εργασιών ακόμη ένα εικονίδιο (πράσινο W).

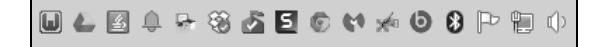

Εάν για κάποιο λόγο το εικονίδιο δεν είναι πράσινο, αυτό σημαίνει πως η εφαρμογή δεν έχει ξεκινήσει σωστά. Αυτό συνήθως γίνεται διότι χρησιμοποιεί κάποιες θύρες (ports) που μπορεί να είναι ήδη κατειλημμένες από άλλες εφαρμογές. Πιο συνήθης περίπτωση είναι το Skype, που καταλαμβάνει από προεπιλογή τη θύρα 80 την οποία χρησιμοποιεί και η εφαρμογή WampServer. Σε αυτή την περίπτωση κλείστε το Skype και ξανανοίξτε την εφαρμογή του WampServer.

Μπορείτε να κάνετε κλικ στο εικονίδιο της εφαρμογής για να δείτε τις σχετικές επιλογές που αφορούν ρυθμίσεις όπως:

- Εκκίνηση, τερματισμός και επανεκκίνηση των υπηρεσιών
- Πρόσβαση στον Web Server
- Πρόσβαση στις Ρυθμίσεις των Apache, Php, MySql
- Πρόσβαση στον φάκελο αρχείων

#### Κατέβασμα και εγκατάσταση του WordPress

Για να εγκαταστήσουμε την τελευταία έκδοση του ελληνικού Word-Press θα πρέπει να κατεβάσουμε τα αρχεία του στον υπολογιστή μας από την επίσημη ιστοσελίδα στη διεύθυνση:

#### http://www.WordPress.org

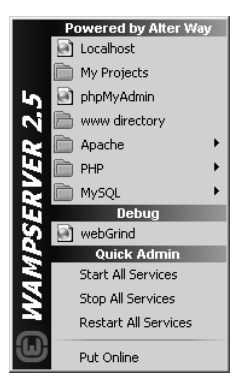

| 🕼 WordPress > Blog Tool, Publi:          | ×                                                                                                    |                                                                                                    | George Bikas 😑 🗊 🗙                                                        |  |  |
|------------------------------------------|----------------------------------------------------------------------------------------------------|----------------------------------------------------------------------------------------------------|---------------------------------------------------------------------------|--|--|
| ← → C ⋒ 🗎 https                          | ://wordpress.org                                                                                               |                                                                                                    | 5 🛠 🖉 🗄 🗏                                                                 |  |  |
| Showcase Themes                          | <b>PRESS.</b> ORG<br>Plugins Mobile Support GetInvolved Ab                                                     | Search WordPress.org                                                                                                    | Q<br>Download WordPress                                                   |  |  |
| 🛞 🔗 My WordPress B                       | log 🛡 1 🕂 New                                                                                                  | WordPress is web software you can use                                                                                                    | to create a beautiful                                                     |  |  |
| 🚯 Dashboard 🔸                            | Dashboard                                                                                                    | website or blog. We like to say that Wor<br>and priceless at the same time.                                                                                                    | dPress is both free                                                       |  |  |
| Home<br>Updates                          | At a Glance                                                                                                    | The core software is built by hundreds of community volunteers, and when                                                                                                    |                                                                           |  |  |
| r Posts<br>⊈j Media                      | 237 Posts<br>↓                                                                                                 | you're ready for more there are thousands of plugins<br>transform your site into almost anything you can im<br>people have chosen WordPress to power the place<br>"home" — we'd love you to join the family. | and themes available to<br>agine. Over 60 million<br>on the web they call |  |  |
| Comments 1                               | Activity                                                                                                    | Ready to get started? Download WordPress 4.1.1                                                                                                    |                                                                           |  |  |
| 🔊 Appearance 😰 Plugins                   | Recently Published   Dec 5th, 6:05 am A weekend away in the cou   Nov 25th, 5:23 am Memories from the last sur |                                                                                                    | -                                                                         |  |  |
| WordPress is also available in Ελληνικά. |                                                                                                    |                                                                                                    |                                                                           |  |  |
| WordPress Swag                           | News From Our Blog                                                                                             | It's Easy As                                                                                                    | WordPress Users                                                           |  |  |
| el.wordpress.org                         | WordPress 4.1.1 Maintenance Release<br>available. This                                                         | Find a Web Host and get great hosting<br>while supporting WordPress at the                                                                                                    | The New York Times                                                        |  |  |

Πατήστε στην υπερσύνδεση **«Ελληνικά»** για να αποκτήσετε πρόσβαση στην ελληνική έκδοση. Εναλλακτικά μπορείτε να μεταβείτε στη διεύθυνση **http://el.WordPress.org**.

Στη ελληνική σελίδα του WordPress.org θα πρέπει να πατήσετε στο αντίστοιχο κουμπί **«Download WordPress 4.1.1.zip»** το οποίο θα ξεκινήσει τη διαδικασία κατεβάσματος του συμπιεσμένου αρχείου με μέγεθος 6.9 MB. Η έκδοση αυτή ήταν διαθέσιμη κατά τη συγγραφή του βιβλίου.

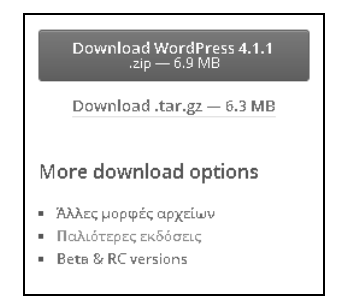

Εναλλακτικά μπορείτε να κατεβάσετε το αρχείο και σε μορφή συμπίεσης tar.gz .

Σας δίνεται επίσης η δυνατότητα να έχετε πρόσβαση και σε παλαιότερες εκδόσεις του WordPress, όπως επίσης και σε δοκιμαστικές εκδόσεις (Beta), αλλά και σε εκδόσεις που είναι υποψήφιες για δημοσιοποίηση (Release candidates).

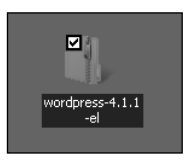

Μετά την ολοκλήρωση και αφού αποθηκεύσετε το συμπιεσμένο αρχείο στην επιφάνεια εργασίας θα πρέπει να αποσυμπιέσετε το αρχείο αυτό και να μεταφέρετε τον φάκελο που περιέχει στην εγκατάσταση του WampServer.

Πατήστε στο συμπιεσμένο αρχείο και επιλέξτε από το μενού που θα σας εμφανιστεί την επιλογή **«Εξαγωγή όλων»**. Αυτόματα θα ξεκινήσει η διαδικασία αποσυμπίεσης.

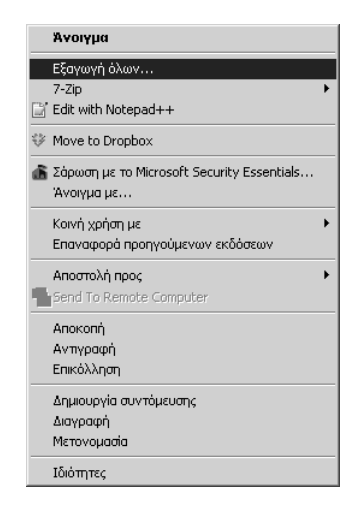

## Μάθετε το WordPress 4.x

To WordPress είναι ένα σύγχρονο σύστημα διαδικτυακών δημοσιεύσεων και διαχείρισης περιεχομένου, το οποίο διατίθεται δωρεάν μια και αποτελεί προϊόν λογισμικού ανοιχτού κώδικα. Διαθέτει χιλιάδες πρόσθετα και θέματα με τα οποία οι χρήστες μπορούν να δημιουργήσουν ιστοτόπους (sites) προκειμένου να καλύψουν οποιαδήποτε ανάγκη, και σήμερα χρησιμοποιείται σε περισσότερο από το 25% των ιστοτόπων, με αυξητική τάση. Με το WordPress έχουν δημιουργηθεί κάθε είδους ιστότοποι: από απλές ιστοσελίδες και ιστολόγια (blogs) έως πολύπλοκες πύλες, εταιρικοί ιστότοποι, ακόμα και εφαρμογές.

Με το βιβλίο αυτό θα σας δοθεί η δυνατότητα να εξοικειωθείτε πολύ γρήγορα με το περιβάλλον εργασίας και να χρησιμοποιήσετε το WordPress για να δημιουργήσετε έναν δυναμικό ιστότοπο ή ιστολόγιο εύκολα και γρήγορα, και να δημοσιεύσετε εκεί κάθε είδους περιεχόμενο: άρθρα, σκέψεις, φωτογραφίες, βίντεο, πληροφορίες για προϊόντα και υπηρεσίες, κ.ά.

Η εγκατάσταση του WordPress, η προσθήκη περιεχομένου, η παραμετροποίηση και η αλλαγή της εμφάνισης του ιστοτόπου, μαζί με την επιλογή και τη διαχείριση προσθέτων, είναι από τις βασικές γνώσεις που θα αποκτήσετε με την ανάγνωση του βιβλίου. Μια πλειάδα από προτεινόμενα θέματα και πρόσθετα θα σας βοηθήσουν στη δημιουργία του ιστοτόπου σας. Αφορμή και βάση για τη συγγραφή αυτού του βιβλίου ήταν πολλά ερωτήματα νέων χρηστών του WordPress, αλλά και χρηστών άλλων εργαλείων, που ήθελαν να περάσουν στο επόμενο επίπεδο σε ό,τι αφορά τη δημιουργία ιστοτόπων. Το βιβλίο φιλοδοξεί να καλύψει πλήρως τις ανάγκες των Ελλήνων χρηστών στο ξεκίνημά τους με το WordPress, με δεδομένο ότι αποτελεί το πρώτο ελληνικό βιβλίο για το WordPress.

#### Ο συγγραφέας

Ο Γιώργος Μπίκας ασχολείται για περισσότερα από 16 χρόνια με την εκπαίδευση παιδιών και ενηλίκων στον τομέα των υπολογιστών, και έχει λάβει τις πιστοποιήσεις «Ειδικός Εφαρμογών Πληροφορικής» και «ECDL Certified Training Professional». Από το 1998 εργάζεται στη Δημόσια Κεντρική Βιβλιοθήκη της Βέροιας ως υπεύθυνος του Τομέα Τεχνολογίας. Η πρώτη του επαφή με το WordPress ήταν το 2008. Από τότε έχει εξελιχθεί σε μια σχέση λατρείας.

Μπορείτε να βρείτε υποστηρικτικό υλικό για το βιβλίο, να εκφράσετε απορίες, προτάσεις και προβληματισμούς, αλλά και να επικοινωνήσετε με τον συγγραφέα μέσω της ιστοσελίδας του: http://www.geobikas.gr

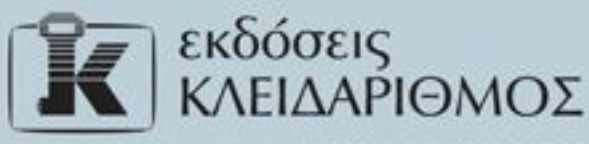

Δομοκού 4, Σταθμός Λαρίσης, 10440 ΑθΗΝΑ, Τηλ. 210-5237635 info@klidarithmos.gr www.klidarithmos.gr www.facebook.com/klidarithmos.gr

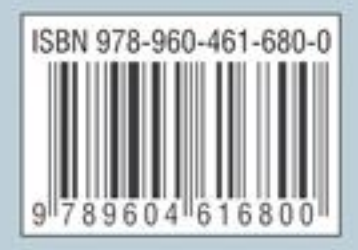